Photoshop tutorial

# Blagdanski Phoroshop

lako, sudeći po gomili novootvorenih trgovačkih centara, božićni blagdani dolaze već s prvim jesenskim kišama, mi smo ipak pričekali prosinac kako bi u Photoshop unijeli i malo blagdanskih dekoracija

*piše:* Dejan Barić

strci s vremenom sve rjeđe kupujemo blagdanske čestitke i šaljemo ih poštom. Onom klasičnom poštom koja uključuje markice i poštare. Umjesto toga najljepše želje poželimo najdražima tek ispraznim SMS porukama ili kopijama e-mailova koje smo i sami dobili. Klik na forward u e-mail programu baš i nije najbolji način za pokazati svoju pažnju onima do kojih nam je stalo.

Stoga ćemo se u ovoj blagdanskoj epizodi poigrati Photoshopom u blagdanskom duhu i sami napraviti vlastitu čestitku.

Napravit ćemo ju dovoljno velikom tako da nam bude poslije svejedno hoćemo li ju spremiti za slanje e-mail porukom ili pak isprintati i poslati kao pravu- tradicionalnu retro pošiljku.

Pa krenimo redom:

# 

#### NOVI DOKUMENT

Pošto nam je ideja imati dovoljno kvalitetan dokument i za ispis krenut ćemo s dimenzijom od 10x15 centimetara pri rezoluciji od 300 dpi. Kasnije bez problema možemo uz pomoć Photoshopa spremiti našu čestitku u manjim dimenzija za web, ukoliko čestitku želimo poslati elektroničkom poštom. Za prvi korak je dovoljno pritisnuti tipku "D", a zatim na "X" na tipkovnici postavit ćemo boje na željenu bijelo-crnu kombinaciju, a kraticom *Ctrl+ Backspace* obojiti pozadinu iz bijele u crnu.

#### POD SATOM

10- ( 1,44 10-

EDS 600 807 (9)

Osnova naše čestitke nam je jedan zanimljivi gradski detalj, stoga ćemo izabrati i fotografiju koja nam najviše odgovara za ovu priliku.

2010-11-16

, ··· D · · O D ···

2

- 10 10

Adobe Brige je dio naprednijih verzija Photoshopa, stoga nam je idealan za pregledavanje fotografija, ponajviše zbog toga što će selektiranu fotografiju otvoriti direktno u Photoshopu. Iako bi nam cijela fotografija ovdje samo smetala i odvlačila pažnju, izdvojit ćemo iz nje samo najzanimljiviji središnji element, odnosno ulični sat.

#### UBACIVANJE SATA

Izdvojit ćemo ga na najjednostavniji način. Iako možemo koristiti i precizniji Pen Tool ovdje nam je dovoljan **Polygonal Lasso Tool** (L) jer ipak se uglavnom radi o jednoličnim ravnim površinama, uz par izuzetaka. Kada smo selektirali sat s fotografije dovoljno je iskoristiti kraticu na tipkovnici **CTRL+C** i kopirati selekciju. Preselimo se na naš dokument koji smo napravili u prvom kora-

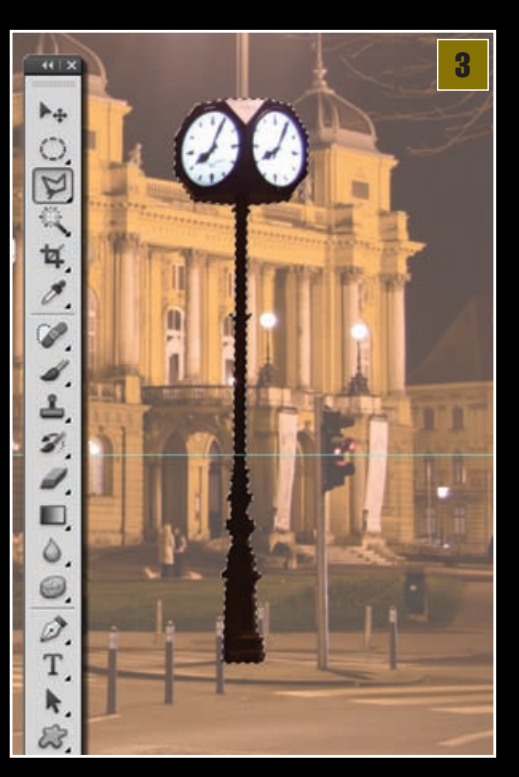

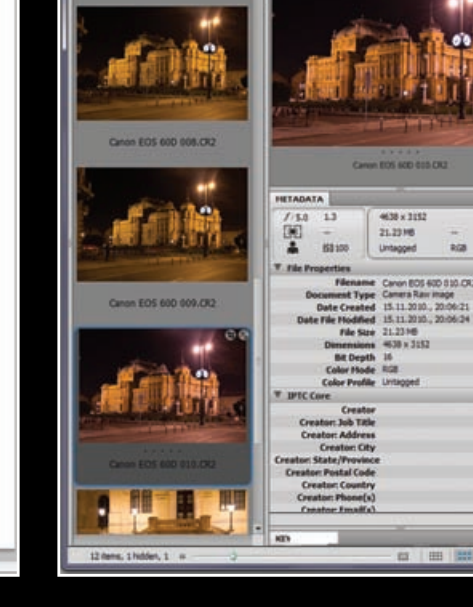

## DOBE PHOTOSHOP TUTORIAL

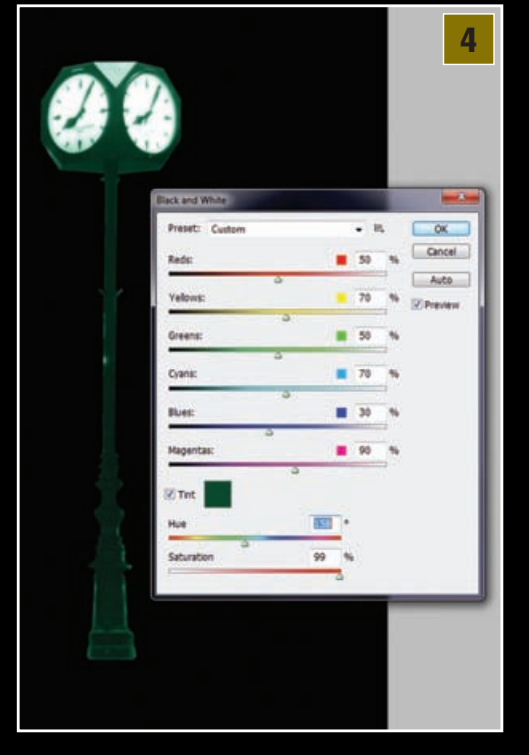

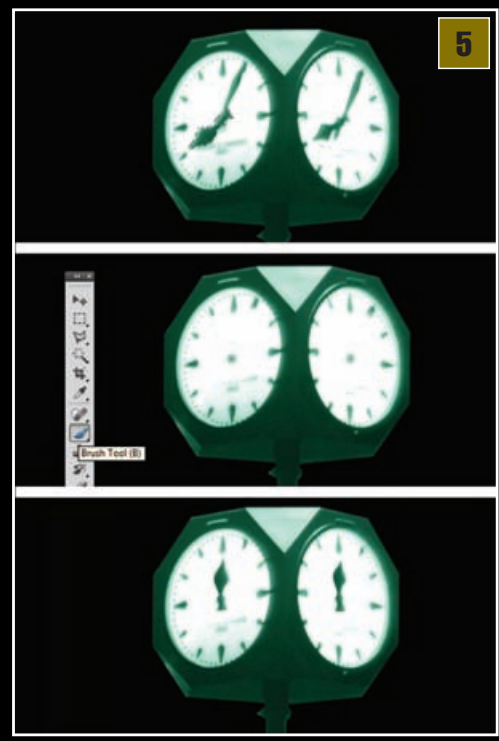

trenutnih kazaljki kako bi nam postale nevidljive.

Korisno je ostaviti središnji spoj poradi lakše ori-

jentacije jer nakon toga trebamo kliknuti Ctrl+V

i u novom sloju će nam se pojaviti kopirana velika

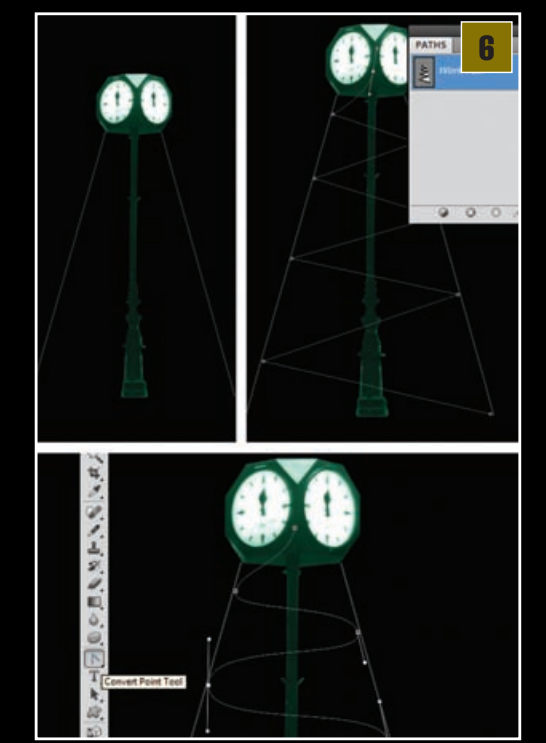

ku i uz kraticu Ctrl+V - odnosno paste smjestimo ga na radnu površinu. Po potrebi je moguće koristiti i kraticu CTRL+T – odnosno Free Transform kako bi novi objekt bio u željenoj veličini.

**MISLI ZELENO** Sat je na svom mje-📕 stu, ali malo ćemo ga pri lagoditi općem ugođaju. Prvo ćemo ga riješiti boje, pa mu j odmah u istom koraku i doda ti. Potreban alat krije nam se iza putanje: Image-> Adjustments-> Black& White. U opciji Prese možemo se igrati već predefini ranim postavkama koje će nan dati dovoljan kontrast i vidljivos sata, ali ono što nam je bitno nalazi se pri dnu. Kako bi zada li željeni ton možemo se igrat s Hue - Saturation opcijama i jednostavno uz Color picker oda brati boju uz kvačicu potvrde kra opcije Tint. U našem slučaju, boja je zelena.

| lagoditi općem ugođaju. Prvo<br>ćemo ga riješiti boje, pa mu je<br>odmah u istom koraku i doda-<br>ti. Potreban alat krije nam se iza<br>putanje: <i>Image-&gt; Adjustments-&gt;</i><br><i>Black&amp; White</i> . U opciji <i>Preset</i><br>možemo se igrati već predefini-<br>ranim postavkama koje će nam<br>dati dovoljan kontrast i vidljivost<br>sata, ali ono što nam je bitno<br>nalazi se pri dnu. Kako bi zada-<br>li željeni ton možemo se igrati<br>s <i>Hue – Saturation</i> opcijama ili | 28 23 21 15   Ø saga Dramos (d) 10 19 50 49   O al burdt 10 19 50 49   O al burdt 10 19 50 49   O al burdt 10 19 50 49   O al burdt 10 19 50 49   O al burdt 10 19 50 49   O al burdt 10 19 50 49   Note 10 19 50 49   Note 10 19 50 49   Note 10 19 50 49   Note 10 19 50 49   Note 10 19 50 49   Note 10 19 50 49   Station 10 19 50 49   Note 10 19 50 49   Station 10 19 50 49   Station 10 19 10 10   Station 10 19 10 10   Station 10 10 10 10   Station 10 10 <th>Fruih Try Shales   Ø Gottrom Organization   Stattering   Takura   Date Bruih   Otor Organization   Otor Organization   Otor Organization   Otor Organization   Otor Organization   Otor Organization   Otor Organization   Otor Organization   Otor Organization   Otor Organization   Network   Otor Organization   Network   Otor Organization   Network   Otor Organization   Network   Otor Organization   Network   Otor Organization   Network   Otor Organization   Network   Otor Organization   Network   Otor Organization   Network   Otor Organization   Network   Otor Organization   Network   Otor Organization   Network   Otor Organization   Network   Otor Organization   Network   Network   Otor Organization   Network   Otor Organization   Network   Otor Organization   Network</th> | Fruih Try Shales   Ø Gottrom Organization   Stattering   Takura   Date Bruih   Otor Organization   Otor Organization   Otor Organization   Otor Organization   Otor Organization   Otor Organization   Otor Organization   Otor Organization   Otor Organization   Otor Organization   Network   Otor Organization   Network   Otor Organization   Network   Otor Organization   Network   Otor Organization   Network   Otor Organization   Network   Otor Organization   Network   Otor Organization   Network   Otor Organization   Network   Otor Organization   Network   Otor Organization   Network   Otor Organization   Network   Otor Organization   Network   Otor Organization   Network   Network   Otor Organization   Network   Otor Organization   Network   Otor Organization   Network |
|----------------------------------------------------------------------------------------------------|----------------------------------------------------------------------------------------------------|----------------------------------------------------------------------------------------------------|
| jednostavno uz <i>Color picker</i> oda-<br>brati boju uz kvačicu potvrde kraj                                                                                                    |                                                                                                    | ** a u                                                                                                    |
| je zelena.<br><b>TOČNO U PONOĆ</b><br>Pošto se radi o novo-<br>godišnjoj čestitci bilo bi u<br>redu kazaljke namjestiti na ponoć.<br>Napravit ćemo to u 3 koraka. Prvo<br>ćemo ponovo iskoristiti <i>Polygonal</i><br><i>Lasso Tool</i> (L) i selektirati veli-<br>ku kazaljku i naravno ponovo<br>ju kopirati u međuspremnik uz                                                                                                    | Bruit To Share Softer Bruit Areas 400%   Bruit To Share Control Ren Ta 400%   Share Drawins Control Ren Ta 40%   Toutare Control Ren Ta 40%   Control Control Ren Ta Control Ren Ta 40%   Control Control Ren Ta Control Ren Ta 40%   Control Control Ren Ta Control Ren Ta 40%   Cont State Control Ren Ta 40%   Control Control Ren Ta Control Ren Ta 40%                                                                                                    |                                                                                                    |
| vimo novi Layer i uz najobičniji<br>kist ( <i>Brush Tool</i> (B)) dovoljno<br>malenih dimenzija jednostavno<br>bijelom bojom prijeđemo preko                                                                                                    |                                                                                                    |                                                                                                    |

kazaljka.

pomoći u namještanju kazaljke koja pokazuje na dvanaest, naročito kada dupliciramo sloj i stavimo kopiju kazaljke i na drugo vidljivo lice sata.

Kratica Edit-> Transform-> Distort može

#### UMREŽAVANJE

Napravit ćemo novi sloj, iznad svih. Privremeni sloj - u kojem ćemo povući dvije crte pomoću Pencil Toola (B). Crte će nam tvoriti zamišljeni trokut šireći se s vrha prema dnu. Tako lakše možemo uz Pen tool (P) napraviti cik-cak crte odnosno krivulje. Krivulje možemo tada vidjeti u PATHS paleti. Međutim, umjesto oštrih kutova puno bolje će izgledati mekane kružne linije. A to je zaista jednostavno postići. Dovoljno je u istoj porodici alata ispod Pen Toola izabrati Convert **Point Tool** (P) i klikom na točku kuta jednostavno povući vodilice kuta kako bi oštar kut postao meka krivulja.

#### **ZVJEZDANI KIST**

Zatim napravimo novi Layer i odaberemo Brush Tool. Klikom na tipku F5 ili kroz izbornik Windows izaberemo paletu Brush. Kist koji nam treba je Star. Ukoliko vam ta zvijezda nedostaje možete ju učitati u opcijama kistova. Nalazi se u grupi: Assorted Brushes. Željena veličina je 20 piksela, a Spacing 25%.

U opcijama kistova obratit ćemo pažnju na par stavki i to redom pod: Shape Dynamics: Size Jitter 60%, Minimum Dimetar 20%, Roundness Jitter:100% i Minimum roundness 20% uz Flip X Jitter.

Zatim; Scattering: Scatter:400%, Control : Pent tilt, Count 1.

I na kraju pod Transfer: Opacity Jitter: 45% FlowJitter:40%

Kist slobodno možete i spremiti pod svojim imenom ukoliko ga želite s tim postavkama koristiti i kasnije.

# TUTORIAL ADOBE PHOTOSHOP

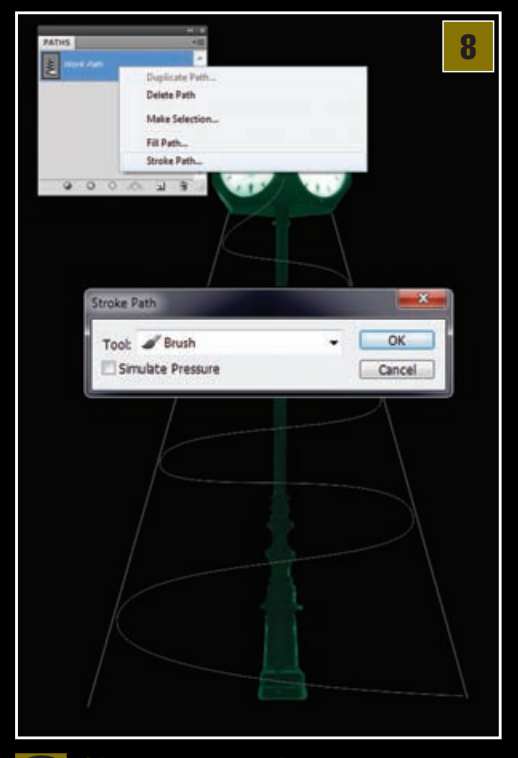

#### ISPUNJAVANJE KRIVULJE

Dok nam je **Brush** odnosno kist još uvijek selektiran alat napravimo **novi sloj**, a zatim dok smo u novom sloju pozovimo **PATH paletu** u kojoj je selektirana naša krivulja. Desnim klikom izaberemo opciju **Stroke Path**... Pojavit će nam se *Stroke path* opcija. Svakako treba biti siguran da nam je izabrani alat Brush, a Foreground boja bijela. Uz to potvrdimo i opciju **Simulate Pressure**. Klikom na OK naše će se zvjezdice nanizati po krivulji. Krivulju sada možemo deselektirati iz PATH palete kako nam ne bi više smetala.

#### SJAJ ZVIJEZDA

Zvjezdice su tu, ali nedostaje im sjaj. Sloj sa zvjezdicama jednostavno dva puta kliknemo u Layer paleti i otvorit će nam se *Layer Style panel*. U njemu nas zanima *Outer Glow* opcija. *Blend mode* nam može biti *Linear Light*, uz Opacity 80%, a pod Elements, Size 30 piksela. Ali ovo su opcije s kojima se valja igrati i neće ispasti identično u svim prilikama i za sve namijene.

#### **ZVJEZDANO OMOTAVANJE**

Za početak napravimo novi sloj skroz ispod, iznad tek Background sloja i uz dovoljno veliki **Soft Rounded kist**, Brush toolom kliknemo crvenu mrlju iza sata. Dobra stvar za stvaranje ugođaja i ubijanja crnila. A pomoći će nam i u sljedećem koraku. Naime, ideja je da se zvjezdani trag omotava oko stupa, stoga dio zvjezdica treba biti nevidljiv kako bismo dobili dojam da se nalaze iza stupa sata.

Napravit ćemo to na način što ćemo zamaskirati dio zvjezdica u njihovom Layeru, tako da u layer paleti, sloju sa zvjezdicama dodamo masku – klikom na ikonu *Add Layer Mask* koja se nalazi na dnu palete.

Držeći tipku Shift dovoljno je kliknuti na Layer sa satom, a sat će automatski biti selektiran. To će nam olakšati da nevidljivim načinimo samo prostor selekcije, odnosno stupa. Potrebno je na sloju

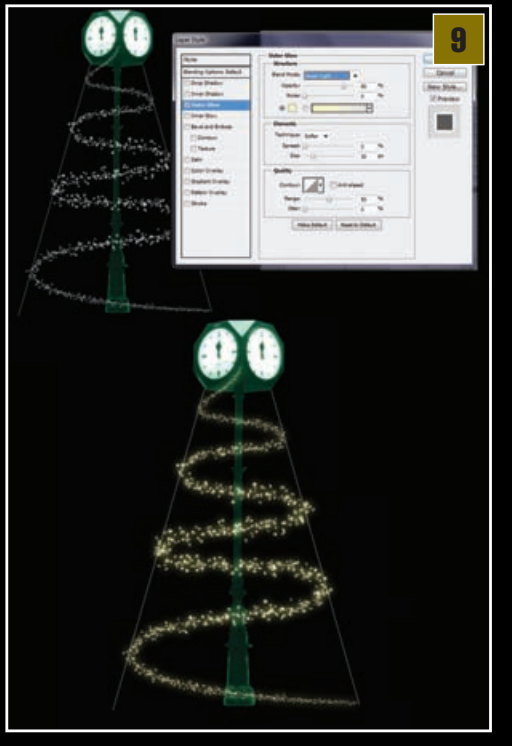

sa zvjezdicama kliknuti na ikonu maske i uz kist s CRNOM bojom prekriti zvjezdice koje želimo da postanu nevidljive. Obratite pažnju kako jedan red mora biti vidljiv i prelaziti preko stupa, a sljedeći ispod.

#### JOŠ MALO SJAJA

Slobodno možemo dodati još jedan sloj sa zvjezdicama, odnosno kopirati postojeći i malo se poigrati s njihovim stilovima u *Layer Style panelu*. Isto to ćemo napraviti i sa samim satom. Selektirajući sloja sa satom također pokrenemo *Layer Style panel* i pod *Outer Glow* dodamo sjaj sata. Ovaj puta odabrat ćemo bijelu boju, a *Blend mode* može ostati *Screen*, dok nam je *Size* u ovom slučaju oko 150 piksela.

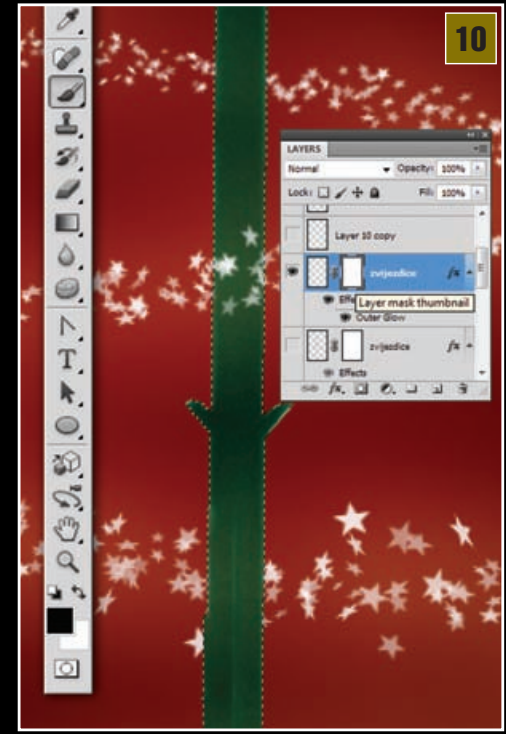

#### SJAJ NA VRHU

Kako nam zvjezdice ne bi samo tako nestale na glavi sata dodat ćemo još jednu zvjezdicu na vrh u novom Layeru. Pošto ne želimo asocijacije na neka davna vremena umjesto dosadašnjih zvjezdica pod kistovima ćemo odabrati kist: *StarBurst*. Kad odredimo željenu veličinu ponovo upotrijebimo *Layer Style panel* i naravno *Outer Glow*. Veličinu sjaja valja odrediti od oka, odnosno koliko nam se čini da je potrebno. U našem slučaju je to 100 piksela.

#### TEKST

Ovaj korak je vrlo jednostavan. Treba dakle izabrati font i napisati željenu poruku. Umjesto potrošačko- religijskih poruka, odlučili

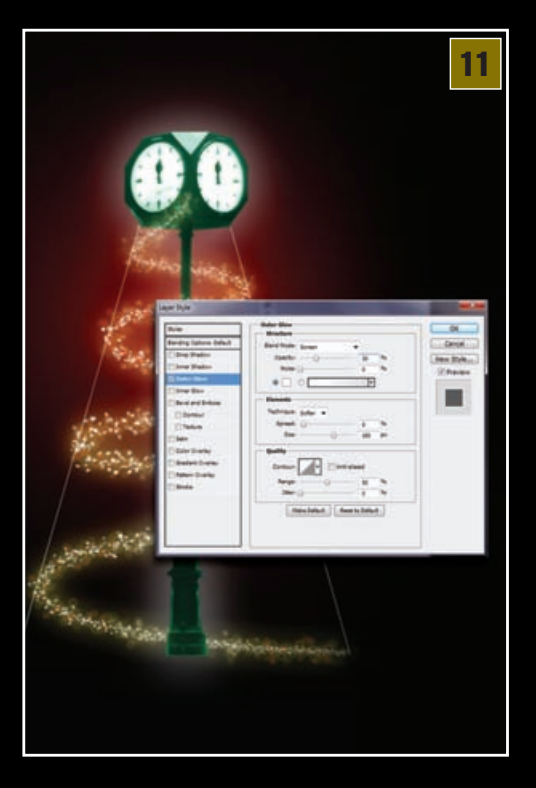

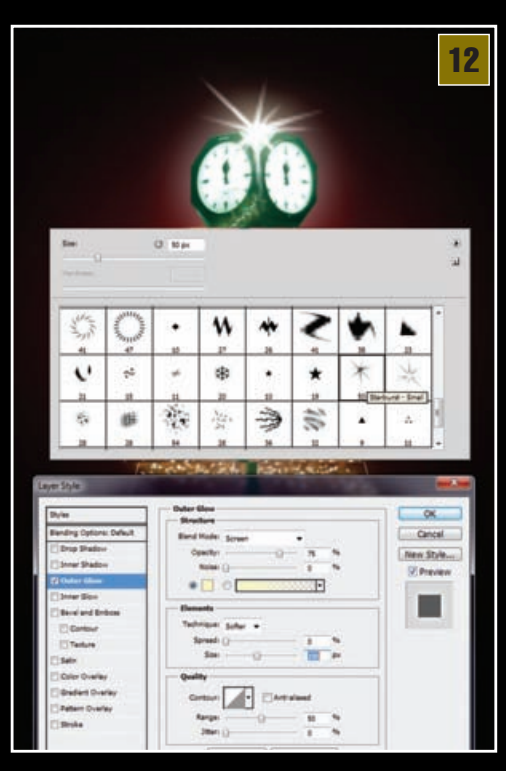

### DOBE PHOTOSHOP TUTORIAL

smo se za univerzalni slogan. Iako se radi o tekstu i fontu kratica CTRL+T odnosno Free transform pomoći će nam da sloj sa "sretna nova" i "2011" složimo na zanimljiv način. Kako bismo slova dodatno ukrasili ponovo ćemo se obratiti opcijama u Layer Style panelu. Ovaj put ćemo uzeti gotove stilove koje je moguće naći skroz na vrhu pod opcijama: Styles

Ukoliko već nemate učitano potrebno je učitati predefinirane stilove u skupini *Web Styles*. Koristit ćemo stilove Green i Red gel. Po potrebi možemo dodati još par efekata poput Glowa ili outlinea.

#### **POŠALJITE E-MAILOM**

10.

= X X =

. 

1

-10

Ukoliko ste se odlučili slati vašu čestitku internetskom poštom imajte na umu

0

99

13

OK.

Cancel

www. Style.

Styles. Ince Styl

Larna List

3

Oncel

kako svakako ne možete slati original u prevelikih 10x15 centimetara. Za to je nužno iskoristiti opciju u Photoshopu koja se nalazi pod: File-> Save for web and devices. Možete otvoriti do 4 prozora (4 Up) i pratiti kvalitetu u odnosu na kompresiju. No,

ono što nam je važno za slanje e-mailom su prvenstveno dimenzije, zato s 1181x 1772 piksela treba promijeniti barem na prihvatljivih *Image size: 400x600 piksela* ukoliko želite svoju čestitku ugnijezditi u e-mail poruku. Naravno, format nam je JPEG, a idealna kompresija bi bila 70%. No, ukoliko želite manji dokument, možete smanjiti kompresiju, ali nikako ispod 51% kako ne biste suviše izgubili na kvaliteti prikaza.

FOTOFINISH

Završili smo svoju malu čestitku. Naravno, iako ne treba pretjerati s detaljima ovo i ne treba biti kraj. Slobodno se možete još malo poigrati s kistovima i stilovima i dodati još

ponešto svojega na samu čestitku i obradovati najmilije koji će primiti vaše vlastito djelo. Čestitka je sada u dovoljnoj veličini i razlu-čivosti za printanje i slanje regu-larnom poštom; tako ćemo još više obradovati najmilije. Samim time što su takve čestitke danas potpuna rijetkost. U svakom slučaju, isprobavajte, igrajte se i uživajte;)

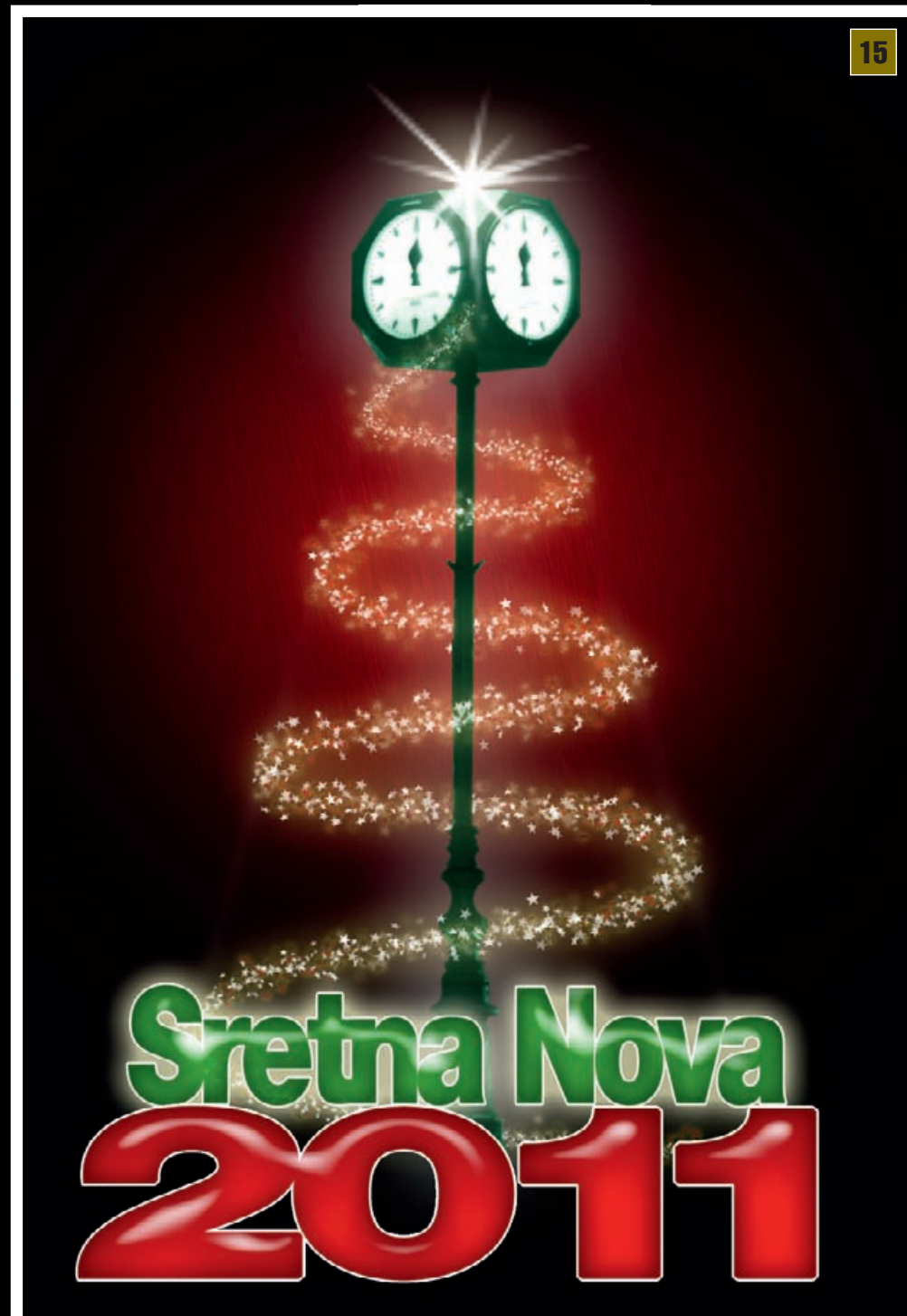